## ZOOM QUICK GUIDE FOR ADVOCATES

## Installation :

- 1. Install the 'Zoom' application in your PC or mobile phone.
  - a. Access the link 'https://zoom.us/client/latest/ZoomInstaller.exe'
  - b. Click on option Mac to download the Zoom app for Mac OS.
  - c. Click on option Windows to download the Zoom app for Windows OS.
  - d. If you are using Android mobile phone, you can install the 'ZOOM Cloud Meetings' app from Google Play Store.
- 2. In Windows , dick on Start menu, search for 'Zoom' and click on 'Start Zoom' to open the app.

## To access Video Conference room :

- Please click the link available in cause list/high court website (<u>http://highcourtofkerala.nic.in/vc.html</u>)
- 2. Open the Zoom application as mentioned in Step 2 under Installation.

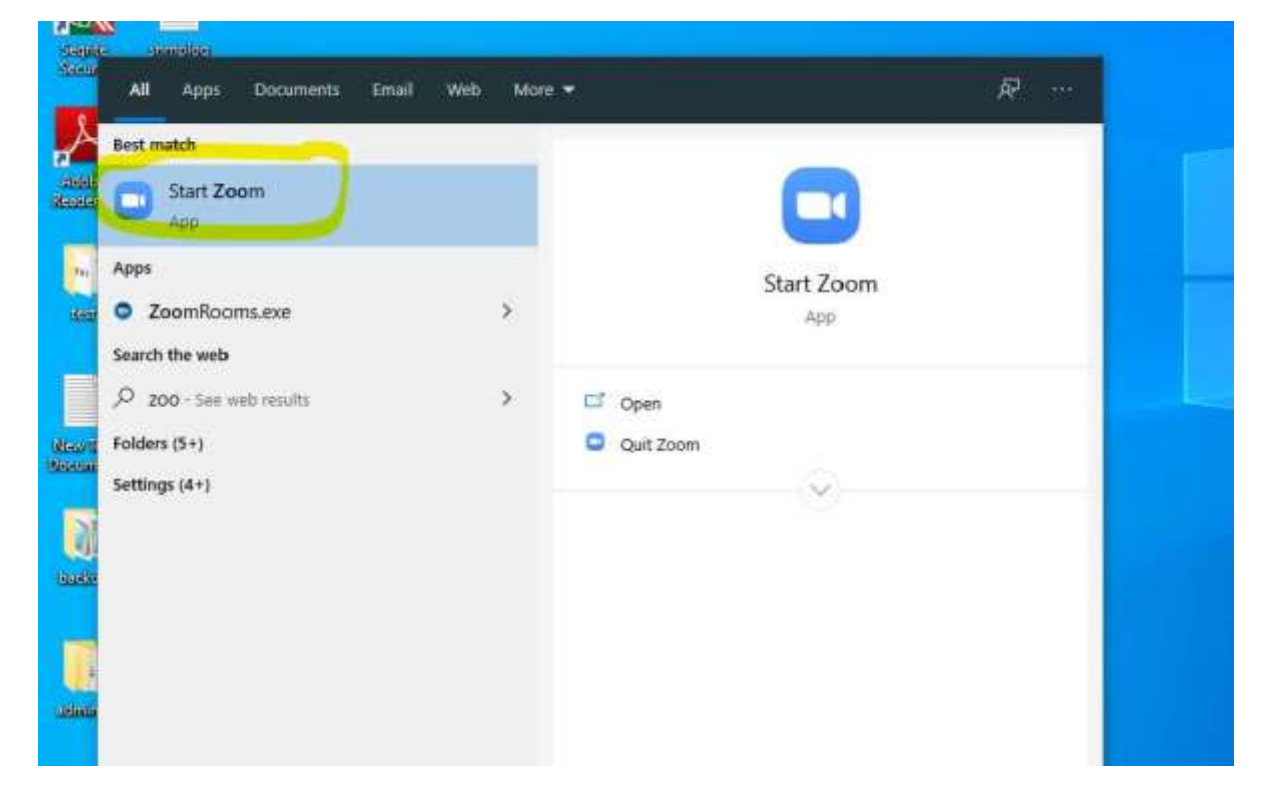

- 3. Once the app is opened, click on Join.
- 4. Enter the meeting ID as mentioned cause list/High Court Website((<u>http://highcourtofkerala.nic.in/vc.html</u>)

| 200m          | Home                                                            | Chat                     | ()<br>Meetings | ළ<br>Contacts |              | — E<br>Q Search |  |
|---------------|-----------------------------------------------------------------|--------------------------|----------------|---------------|--------------|-----------------|--|
|               | Zoom       Join Meeting       Meeting ID or Personal Link: Name |                          |                | ~             | ×<br>4<br>20 |                 |  |
| New Meeting 🐱 | HC IT                                                           | nnect to audi<br>y video | o<br>Join      | Cancel        | ıg (         | Start           |  |
| Schedule      | Do not col                                                      | nnect to audi<br>y video | Join           | Cancel        |              |                 |  |

- 5. Click on Join.
- Each court has a separate link. On dicking the video icon on http://highcourtofkerala.nic.in/vc.html, it will take you to the link of corresponding court.
  Note : If you are facing any issues on accessing the link, kindly copy-paste the Zoom meeting ID in the Zoom app (as shown in the above screenshot) to access VC room.

## **IMPORTANT POINTS TO NOTE** :

- Please join the court in video conferencing in formal attire, remembering that through video one is appearing in a court.
- Please join the conference only from a silent room so that disturbances may be avoided while hearing the matter.
- Once connected to the VC, you can see a Mute option when you tap on screen. Remember to click on mute button when you are not speaking. If you are on Mute, you will see an Unmute option instead.